|                                                                  | Lucas DUMONDIN |
|------------------------------------------------------------------|----------------|
| Dossier de projet nº05 :                                         |                |
| Gestion de l'inventaire et choix<br>d'une solution d'Hypervision | 1A-SISR        |

# ASSURMER

Date de création : 02/07/2023 Version : 1.0 Pour validation : DSI A destination : DSI Nombre de page totale : 28

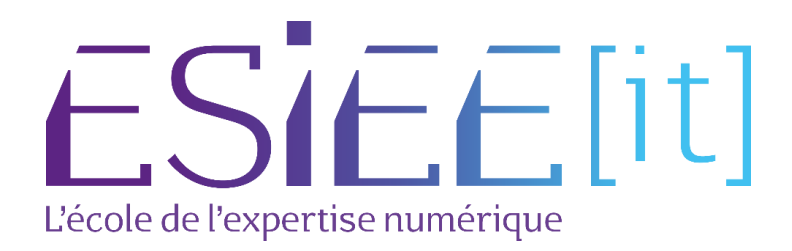

## I. Installation et configuration de ESXI

| File Edit View VM Tabs                                                                                   | ныр   🍉 -   🖧   🕼 🖴 😥   🔲 🖨 😥 🐼   🖂                                                                                                    |                                            |
|----------------------------------------------------------------------------------------------------|----------------------------------------------------------------------------------------------------|--------------------------------------------|
| gi Vh.Ave Worksteinen<br>Tie Ede View Vh. Bes – L<br>htnyy ×<br>→ Type here to search •<br>→ My Computer | Image: Image: | O'17<br>→<br>Connect to a<br>Remote Server |
|                                                                                                    | vmware                                                                                                    |                                            |

## A. Installation de ESXI

### Cliquer sur next

| × @ Home × |                                                                                                    |  |
|------------|----------------------------------------------------------------------------------------------------|--|
| Computer   | WORKSTATION PRO'17                                                                                                    |  |
|            | Oreste 2 New     Open a Virtual     Open a Virtual       Virtual Machine     Auchine     Connect to a<br>Remote Server       New Virtual Machine Widade     X       Chose the Virtual Stades Extender Compatibility     X       Under the Virtual Machine Interference Compatibility     X       Chose the Virtual Stades Extender Compatibility     X       Under the Virtual Machine Interference Compatibility     X       Chose the Virtual Stades Extender Compatibility     X       Under the Virtual Compatibility     X       Canceable with:     Concention Virtual Machine       Canceable with:     Concention Virtual Machine       Canceable with:     Concention Virtual Machine       Canceable with:     Concention Virtual Machine       Canceable with:     Concention Virtual Machine       Canceable with:     Concention Virtual Machine       Canceable with:     Concention Virtual Machine       Canceable with:     Concention Virtual Machine |  |
|            | a 19 ok at:<br>a 30 direct guths merory<br>w<br>Web<br>Heb<br>Altack Rext> Cancel                                                                                                    |  |
|            |                                                                                                    |  |

Cliquer sur next

| VMware Workstation                              |                                                                                                    | - • × |
|-------------------------------------------------|----------------------------------------------------------------------------------------------------|-------|
| File Edit View VM Tabs Help 🕨 - 🔤 🕼 🔐 🚇 🛄 🗖 🔂 😒 |                                                                                                    |       |
| Library X Boma X                                |                                                                                                    |       |
| D Type here to search                           |                                                                                                    |       |
| C My Computer                                   | WORKSTATION PRO-17                                                                                                    |       |
|                                                 | $\Leftrightarrow$ $\square$ $\dashv$                                                                                                    |       |
|                                                 | Create a New Open a Virtual Connect to a<br>Virtual Martine Martine Barnete Server                                                                                     |       |
|                                                 | New Virtual Machine Wizard X                                                                                                    |       |
|                                                 | Guest Operating System Installation<br>A visual-machine is a physical computer; it needs an operating<br>system: Now vig: unretaff for guest parts of physical system? |       |
|                                                 | Instal from:                                                                                                    |       |
|                                                 | O Installer disc.                                                                                                    |       |
|                                                 | No drives available                                                                                                    |       |
|                                                 |                                                                                                    |       |
|                                                 | O Installer disc image file (so):                                                                                                    | I     |
|                                                 | • Lui and the operating system later.<br>The virtual machine will be created with a Mark hard disk.                                                                    |       |
|                                                 | Heb Clinck Rest Corosi                                                                                                    |       |
|                                                 |                                                                                                    |       |
|                                                 |                                                                                                    |       |
|                                                 |                                                                                                    |       |
| vmware                                          |                                                                                                    |       |

### cliquer sur Installer l'OS plus tard puis next

| VMware Workstation                                                                   |                                                 | - = × |
|--------------------------------------------------------------------------------------|-------------------------------------------------|-------|
| File Edit View VM Tabs                                                               | Tels Help 👂 🔸 🖕 🕼 🖬 🖬 🛱 🐼 👘 👘                   |       |
| Vhivese Workstation  File Edk View VM Tabe  Kitery  Type here to search  My Computer | Tais Help I I I I I I I I I I I I I I I I I I I | - • × |
|                                                                                      | VMWare                                          |       |

Cliquez sur VMWare ESXI et choisissez la version que vous aller utiliser

| VMware Workstation     | - o ×                                                                            |
|------------------------|----------------------------------------------------------------------------------|
| File Edit View VM Tabs | Heg 🕨 - 🖕 🕼 🗠 👙 🔟 🗖 🛱 🗇 🖸                                                        |
| Library X              | × 6 Bone ×                                                                       |
| P Type here to search  |                                                                                  |
| L My Computer          |                                                                                  |
|                        | WORKSTATION PRO 1/                                                               |
|                        |                                                                                  |
|                        |                                                                                  |
|                        | Create a New Open a Virtual Connect to a                                         |
|                        | Virtual Machine Machine Remote Server New Virtual Machine Wird X                 |
|                        | Name the Virtual Flackine What name would you lie to use for its virtual mature? |
|                        | Wruli na drive rame:                                                             |
|                        |                                                                                  |
|                        | Laston:                                                                          |
|                        | The default location can be changed at Edit > Preferences.                       |
|                        |                                                                                  |
|                        |                                                                                  |
|                        |                                                                                  |
|                        |                                                                                  |
|                        |                                                                                  |
|                        | Citet Dest Const                                                                 |
|                        |                                                                                  |
|                        |                                                                                  |
|                        |                                                                                  |
|                        |                                                                                  |
|                        |                                                                                  |
|                        |                                                                                  |
|                        |                                                                                  |
|                        | vmware.                                                                          |
|                        |                                                                                  |

Cliquez sur next après avoir choisit l'emplacement de la VM

| New Virtual Machine Wizard                            |                   |                  | > |
|-------------------------------------------------------|-------------------|------------------|---|
| Processor Configuration<br>Specify the number of proc | essors for this v | virtual machine. |   |
| Processors                                            |                   |                  |   |
| Number of processors:                                 | 4                 | $\sim$           |   |
| Number of <u>c</u> ores per processor:                | 2                 | ~                |   |
| Total processor cores:                                | 8                 |                  |   |
|                                                       |                   |                  |   |
|                                                       |                   |                  |   |

Choisissez 4 en nombre de processeurs et 2 cœur par processeurs puis cliquer sur next

| New Virtual                                       | Machine Wizard                                                                         | × |
|---------------------------------------------------|----------------------------------------------------------------------------------------|---|
| Memory<br>How r                                   | for the Virtual Machine<br>much memory would you like to use for this virtual machine? |   |
| Specify the a must be a mu                        | mount of memory allocated to this virtual machine. The memory size<br>Iltiple of 4 MB. | : |
| 128 GB -<br>64 GB -<br>32 GB -<br>16 GB -         | Memory for this virtual machine:                                                       |   |
| 8 GB -<br>4 GB -<br>2 GB -                        | <ul> <li>Maximum recommended memory:</li> <li>27.9 GB</li> </ul>                       |   |
| 512 MB -<br>256 MB -<br>128 MB -                  | Recommended memory:<br>4 GB                                                            |   |
| 64 MB -<br>32 MB -<br>16 MB -<br>8 MB -<br>4 MB - | <ul> <li>Guest OS recommended minimum:<br/>4 GB</li> </ul>                             |   |
| Help                                              | < Back Next > Cancel                                                                   |   |

Mettre 4 Gb de ram puis cliquez sur next

| New Virtual Machine Wizard                                                                                                    | ×  |
|----------------------------------------------------------------------------------------------------|----|
| Network Type<br>What type of network do you want to add?                                                                                          |    |
| Network connection                                                                                                    |    |
| Use bridged networking                                                                                                    |    |
| Give the guest operating system direct access to an external Ethernet<br>network. The guest must have its own IP address on the external network. |    |
| Ouse network address translation (NAT)                                                                                                    |    |
| Give the guest operating system access to the host computer's dial-up or<br>external Ethernet network connection using the host's IP address.     |    |
| ○ Use <u>h</u> ost-only networking                                                                                                    |    |
| Connect the guest operating system to a private virtual network on the hose<br>computer.                                                          | t  |
| O Do not use a network connection                                                                                                    |    |
|                                                                                                    |    |
| Help < <u>B</u> ack <u>N</u> ext > Cance                                                                                                    | el |

Choisir le bridge

| New Virtual Machine Wizard                                                                              | × |
|----------------------------------------------------------------------------------------------------|---|
| Select I/O Controller Types<br>Which SCSI controller type would you like to use for SCSI virtual disks? |   |
| I/O controller types                                                                                    |   |
| SCSI Controller:                                                                                        |   |
| BusLogic (Not available for 64-bit guests)                                                              |   |
| ◯ <u>L</u> SI Logic                                                                                     |   |
| ◯ LSI Logic <u>S</u> AS                                                                                 |   |
| • Paravirtualized SCSI (Recommended)                                                                    |   |
|                                                                                                    |   |
|                                                                                                    |   |
|                                                                                                    |   |
|                                                                                                    |   |
|                                                                                                    |   |
|                                                                                                    |   |
|                                                                                                    |   |
|                                                                                                    |   |
| Help         < Back         Next >         Cance                                                        |   |

Choisir le paramètre recommandé car ils sont compatible avec ESXI

| New Virtual        | Machine Wizard                              |                |                | ×      |
|--------------------|---------------------------------------------|----------------|----------------|--------|
| Select a I<br>What | D <b>isk Type</b><br>kind of disk do you wa | ant to create? |                |        |
| Virtual disk t     | ype                                         |                |                |        |
|                    |                                             |                |                |        |
| O SCSI             | (Recommended)                               |                |                |        |
| ⊖ s <u>a</u> ta    |                                             |                |                |        |
| ○ N <u>V</u> Me    |                                             |                |                |        |
|                    |                                             |                |                |        |
|                    |                                             |                |                |        |
|                    |                                             |                |                |        |
|                    |                                             |                |                |        |
|                    |                                             |                |                |        |
|                    |                                             |                |                |        |
|                    |                                             |                |                |        |
|                    |                                             |                |                |        |
|                    |                                             |                |                |        |
| Help               |                                             | < Back         | <u>N</u> ext > | Cancel |

Choisir un disque SCSI

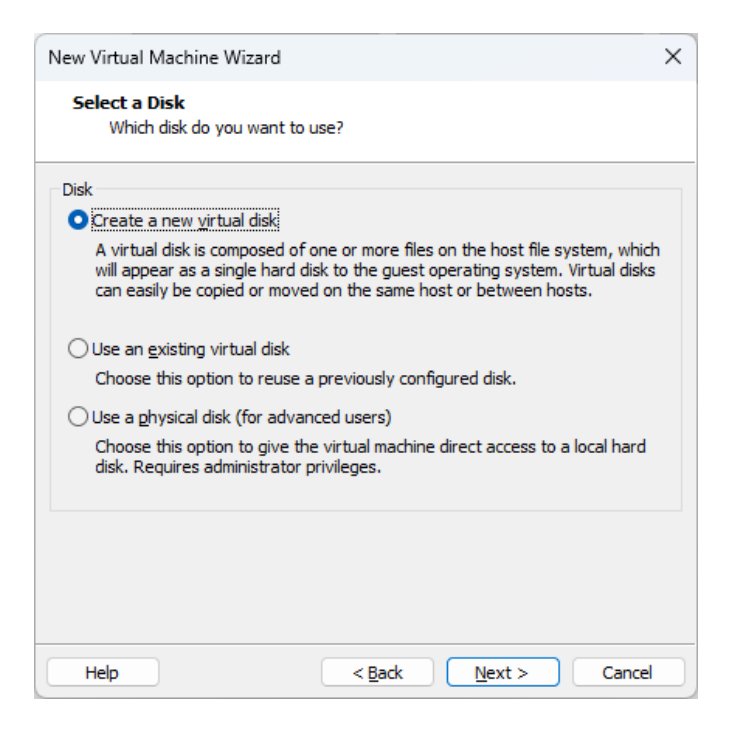

#### Créez un nouveau disque virtuel

| New Virtual Machine Wizard                                                                                                    | ×   |  |  |
|----------------------------------------------------------------------------------------------------|-----|--|--|
| Specify Disk Capacity<br>How large do you want this disk to be?                                                                                                    |     |  |  |
| Maximum disk gize (GB):                                                                                                    |     |  |  |
| Allocate all disk space now.                                                                                                    |     |  |  |
| Allocating the full capacity can enhance performance but requires all of the physical disk space to be available right now. If you do not allocate all the space now, the virtual disk starts small and grows as you add data to it. |     |  |  |
| <ul> <li>Store virtual disk as a single file</li> </ul>                                                                                                    |     |  |  |
| ○ Split virtual disk into <u>m</u> ultiple files                                                                                                    |     |  |  |
| Splitting the disk makes it easier to move the virtual machine to another compu-<br>but may reduce performance with very large disks.                                                                                                | ter |  |  |
|                                                                                                    |     |  |  |
|                                                                                                    |     |  |  |
| Help         < Back         Next >         Cancel                                                                                                    |     |  |  |

Mettre la capacité de 150GB

| New Virtual Machine Wizard                                                      |        | X |
|---------------------------------------------------------------------------------|--------|---|
| Specify Disk File<br>Where would you like to store the disk file?               |        |   |
| Disk <u>fi</u> le<br>One 150 GB disk file will be created using this file name. |        |   |
| VMware ESXi 7.vmdk                                                              | Browse |   |
|                                                                                 |        |   |
|                                                                                 |        |   |
|                                                                                 |        |   |
|                                                                                 |        |   |
|                                                                                 |        |   |
|                                                                                 |        |   |
| Help         < Back         Next >                                              | Cancel |   |

Juste cliquez sur next

| Name:     VMware ESXi 7       Location:     E:\       Version:     Workstation 17.x       Operating System:     VMware ESXi 7       Hard Disk:     150 GB, Pre-allocated       Memory:     4096 MB       Network Adapter:     Bridged (Automatic)       Other Devices:     8 CPU cores, CD/DVD, USB Controller | The virtual machine v | vill be created with the following settings: |  |
|----------------------------------------------------------------------------------------------------|-----------------------|----------------------------------------------|--|
| Location:       E:\         Version:       Workstation 17.x         Operating System:       VMware ESXi 7         Hard Disk:       150 GB, Pre-allocated         Memory:       4096 MB         Network Adapter:       Bridged (Automatic)         Other Devices:       8 CPU cores, CD/DVD, USB Controller     | Name:                 | VMware ESXi 7                                |  |
| Version:       Workstation 17.x         Operating System:       VMware ESXi 7         Hard Disk:       150 GB, Pre-allocated         Memory:       4096 MB         Network Adapter:       Bridged (Automatic)         Other Devices:       8 CPU cores, CD/DVD, USB Controller                                 | Location:             | E:\                                          |  |
| Operating System:       VMware ESXi 7         Hard Disk:       150 GB, Pre-allocated         Memory:       4096 MB         Network Adapter:       Bridged (Automatic)         Other Devices:       8 CPU cores, CD/DVD, USB Controller                                                                         | Version:              | Workstation 17.x                             |  |
| Hard Disk:       150 GB, Pre-allocated         Memory:       4096 MB         Network Adapter:       Bridged (Automatic)         Other Devices:       8 CPU cores, CD/DVD, USB Controller                                                                                                    | Operating System:     | VMware ESXi 7                                |  |
| Memory:       4096 MB         Network Adapter:       Bridged (Automatic)         Other Devices:       8 CPU cores, CD/DVD, USB Controller         Customize Hardware                                                                                                    | Hard Disk:            | 150 GB, Pre-allocated                        |  |
| Network Adapter:       Bridged (Automatic)         Other Devices:       8 CPU cores, CD/DVD, USB Controller         Qustomize Hardware                                                                                                    | Memory:               | 4096 MB                                      |  |
| Other Devices: 8 CPU cores, CD/DVD, USB Controller <u>C</u> ustomize Hardware                                                                                                    | Network Adapter:      | Bridged (Automatic)                          |  |
| <u>C</u> ustomize Hardware                                                                                                    | Other Devices:        | 8 CPU cores, CD/DVD, USB Controller          |  |
|                                                                                                    | Customize Hardw       | are                                          |  |

Vous pouvez maintenant lancer votre VM ESXI

| Welcome to the VMware ESXi 8.0.1 Installation                                                              |  |  |  |  |
|----------------------------------------------------------------------------------------------------|--|--|--|--|
| VMware ESXi 8.0.1 installs on most systems but only systems on VMware's Compatibility Guide are supported. |  |  |  |  |
| Consult the VMware Compatibility Guide at:<br>http://www.vmware.com/resources/compatibility                |  |  |  |  |
| Select the operation to perform.                                                                           |  |  |  |  |
| (Esc) Cancel (Enter) Continue                                                                              |  |  |  |  |

Une fois la VM lancée, appuyez sur Enter

| End User License Agreement (EULA)                                                                                                    |
|----------------------------------------------------------------------------------------------------|
| <pre>VMWARE GENERAL TERMS<br/>Last updated:16 June 2022<br/>By downloading or using an Offering, Customer agrees to be<br/>bound by the terms of the Agreement.<br/>1. OFFERINGS.<br/>1.1. Applicable Terms. The terms of the Order and these<br/>General Terms, including applicable Exhibits and<br/>Offering-specific Notes (collectively, the "Agreement")<br/>govern Customer's use of the Offerings. The following<br/>descending order of precedence applies: (a) the Order; (b)<br/>the General Terms; (c) the Exhibits; and (d) the<br/>Offering-specific Notes.<br/>1.2. Users. Customer is responsible for its Users'<br/>compliance with the Agreement.<br/>1.3. Restrictions. Customer may use the Offerings only for</pre> |
| Use the arrow keys to scroll the EULA text                                                                                                    |
| (ESC) Do not Accept (F11) Accept and Continue                                                                                                    |

Appuyez sur F11 pour continuer

| (any existin<br>* Contains a VMFS par<br># Claimed by VMware v    | Select a Disk t<br>ng VMFS-3 will be<br>tition<br>vSAN | o Install or Up<br>automatically u | grade<br>pgraded to VMF | S-5)     |
|-------------------------------------------------------------------|--------------------------------------------------------|------------------------------------|-------------------------|----------|
| Storage Device<br>Local:<br>Viware, Viware V<br>Remote:<br>(none) | rtual S (npx.vmh                                       | a0 : C0 : T0 : L0 )                |                         | Capacity |
| (Esc) Cancel                                                      | (F1) Details                                           | (F5) Refresh                       | (Enter) Con             | tinue    |

Appuyez sur entrée pour continuer

| Please select a keyboard layout                                           |  |  |  |
|---------------------------------------------------------------------------|--|--|--|
| Brazilian<br>Croatian<br>Czech<br>Danish<br>Estonian<br>Finnish<br>French |  |  |  |
| Use the arrow keys to scroll.                                             |  |  |  |
| (Esc) Cancel (F9) Back (Enter) Continue                                   |  |  |  |

Sélectionnez la langue de votre choix

|                 | En                               | ter a root pa                       | ssword           |  |
|-----------------|----------------------------------|-------------------------------------|------------------|--|
| Root<br>Confirm | password: хоож<br>password: хххх | *******<br>*******<br>Passwords nat | ch.              |  |
|                 | (Esc) Cancel                     | (F9) Back                           | (Enter) Continue |  |

Rentrez votre mot de passe ROOT puis appuyez sur entrée

|                       | Co                                      | nfirm Install              |               |
|-----------------------|-----------------------------------------|----------------------------|---------------|
| The insta<br>- instal | aller is configure<br>ESXi 8.0.1 on mp: | d to ∶<br>x.vmhba0:C0:T0:I | _0            |
| Harning:              | This disk will be                       | repartitioned.             |               |
|                       | (Esc) Cancel                            | (F9) Back                  | (F11) Install |

Appuyez sur F11 pour installer ESXI

Installation Complete ESXi 8.0.1 has been installed successfully. ESXi 8.0.1 will operate in evaluation mode for 60 days. To use ESXi 8.0.1 after the evaluation period, you must register for a VMware product license. To administer your server, navigate to the server's hostname or IP address from your web browser or use the Direct Control User Interface. Remove the installation media before rebooting. Reboot the server to start using ESXi 8.0.1. (Enter) Reboot

Une fois l'installation terminé, appuyez sur entrée pour redémarrer la machine.

## B. Configuration de ESXI

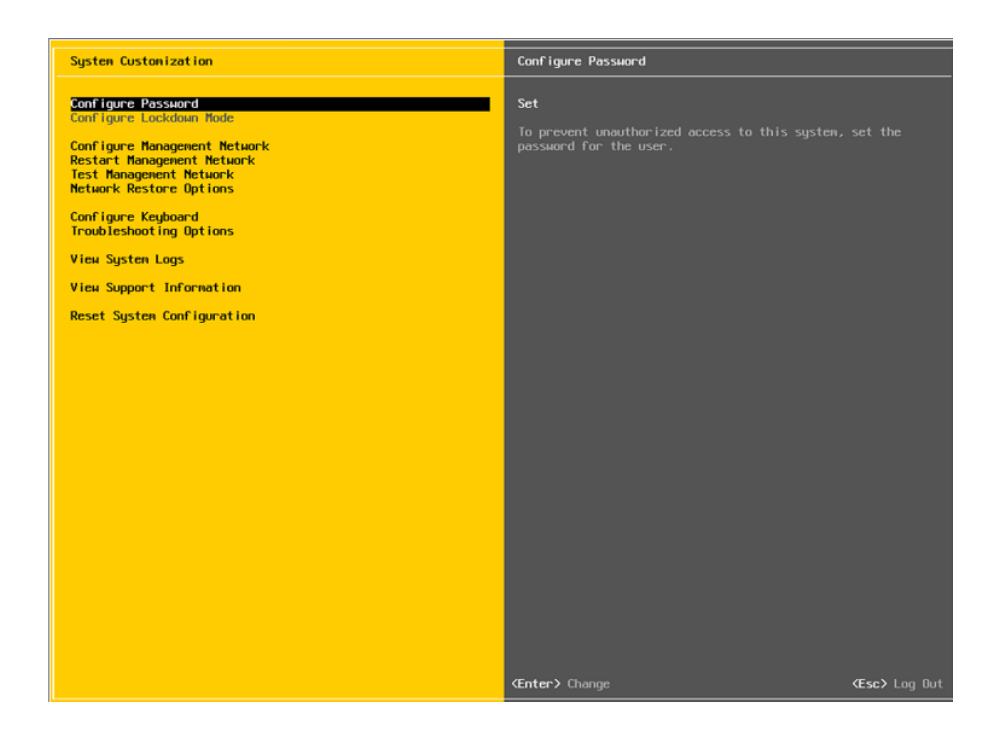

Rentrez grâce au mot de passe root dans la console pour accéder au paramètre. Cliquez sur configure management network

| IPv4 Configuration                                                                                                    |                                              |  |  |  |
|----------------------------------------------------------------------------------------------------|----------------------------------------------|--|--|--|
| This host can obtain network settings automatically if your network<br>includes a DHCP server. If it does not, the following settings must be<br>specified:                        |                                              |  |  |  |
| <ul> <li>( ) Disable IPv4 configuration for management</li> <li>( ) Use dynamic IPv4 address and network config</li> <li>(o) Set static IPv4 address and network config</li> </ul> | network<br>iguration<br>guration:            |  |  |  |
| IPv4 Address                                                                                                    | [ 172.16.0.100 ]                             |  |  |  |
| Subnet Mask                                                                                                    | [ 255.255.255.0 ]                            |  |  |  |
| Default Gateway                                                                                                    | [ 172.16.0.254 ]                             |  |  |  |
|                                                                                                    |                                              |  |  |  |
| <pre><up down=""> Select <space> Mark Selected</space></up></pre>                                                                                                    | <pre> (Enter&gt; OK (Esc&gt; Cancel ) </pre> |  |  |  |

Rentrez votre adresse IP pour le serveur ESXI ainsi que le masque et la Gateway

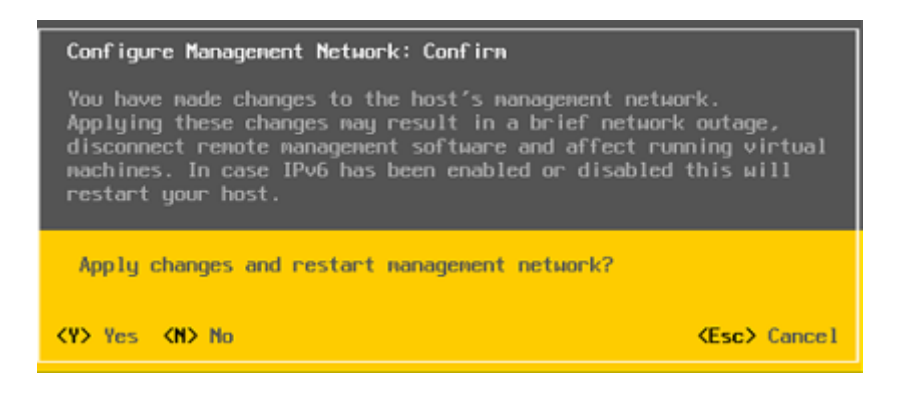

Sauvegarder la configuration en cliquant sur Y

| U ag                        |       |  |
|-----------------------------|-------|--|
| <b>vm</b> ware <sup>-</sup> |       |  |
| ESXi Host Cli               | ent™  |  |
|                             |       |  |
|                             |       |  |
|                             |       |  |
|                             |       |  |
|                             |       |  |
|                             |       |  |
|                             |       |  |
| •••••                       |       |  |
|                             |       |  |
|                             |       |  |
|                             | LOGIN |  |
|                             |       |  |
|                             |       |  |
|                             |       |  |

Pour tester si tout fonctionne, rentrer sur un navigateur l'adresse IP configurer précédemment et rentrer le mot de passe root sur la page.

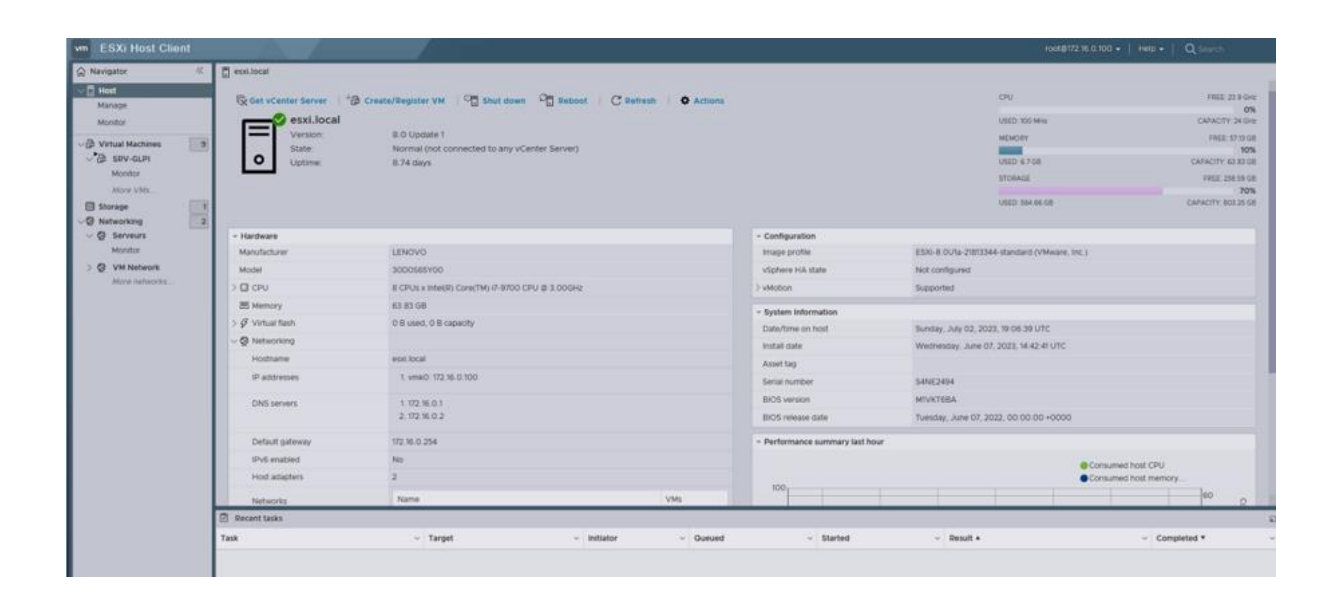

Voilà, tout fonctionne !!